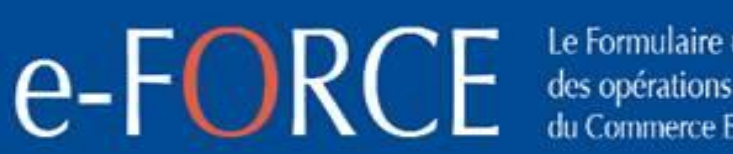

Le Formulaire unique des opérations du Commerce Extérieur

Vos opérations en 1 seul formulaire

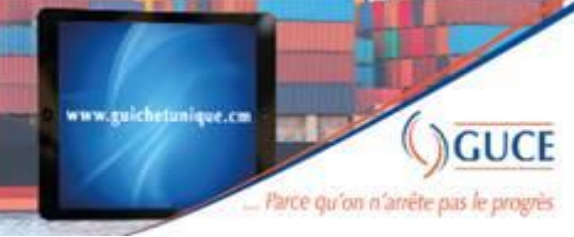

# <u>e-FORCE</u> TUTO INITIATION REDEVANCE PAK

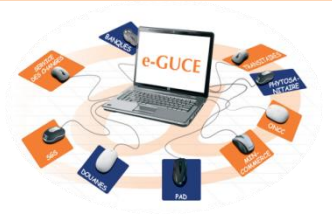

**GUCE-GIE** Mai 2019 v1,0 e-formulaire unique des opérations du Commerce Extérieur Unique Extérieur

# LIENS D'ACCES À e-GUCE

https://webguce.guichetunique.cm/webguce

https://webguce.guichetunique.org/webguce

https://172.21.3.40/webguce

• Pour les clients Orange Cameroun / Creolink / Swecom

e-Formulaire unique des opérations du Commerce Extérieur U commerce Extérieur

# **CONNEXION SUR e-GUCE**

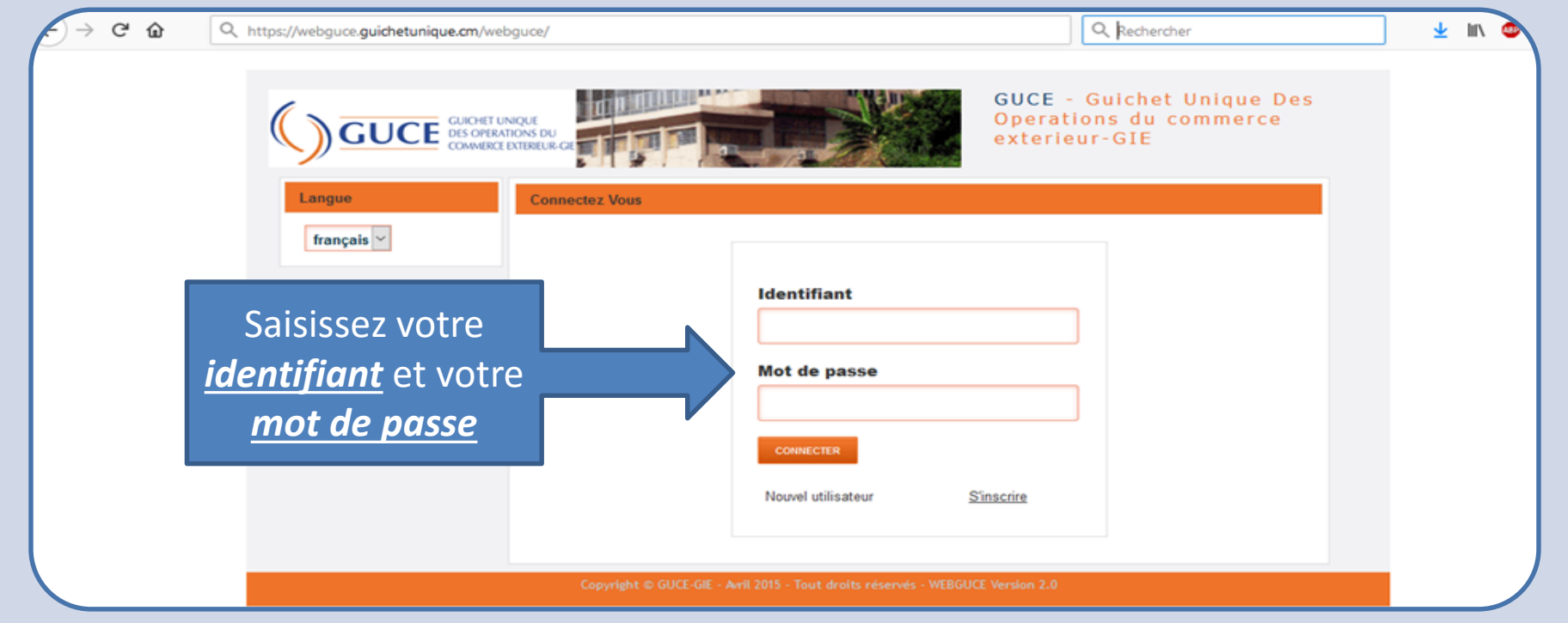

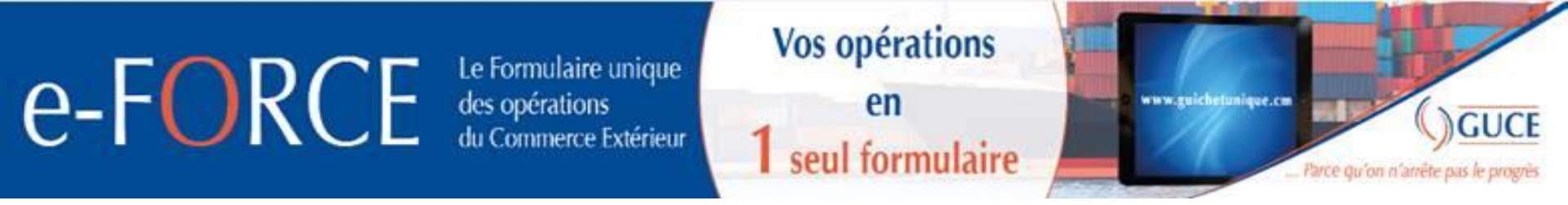

# Initiation de la demande redevance PAK

Initier la demande de facture PAK via le circuit de dédouanement du e-FORCE:

- à l'import après transmission de l'expédition (et validation du CAH le cas échéant);
- à l'export après finalisation de la prise en charge.

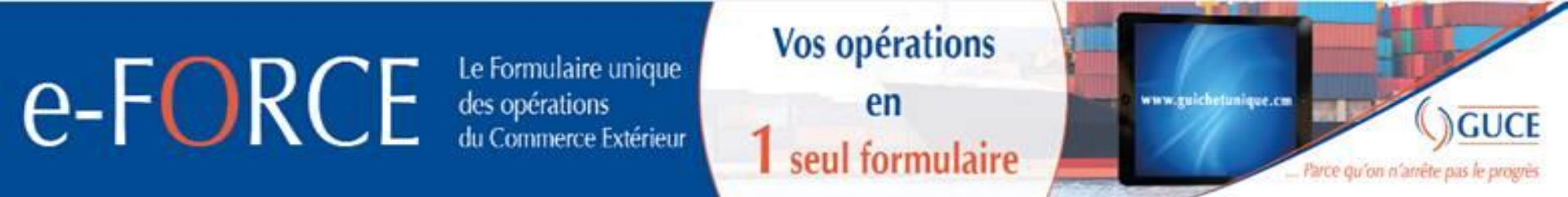

## Initiation à partir de la procédure dédouanement dans e-

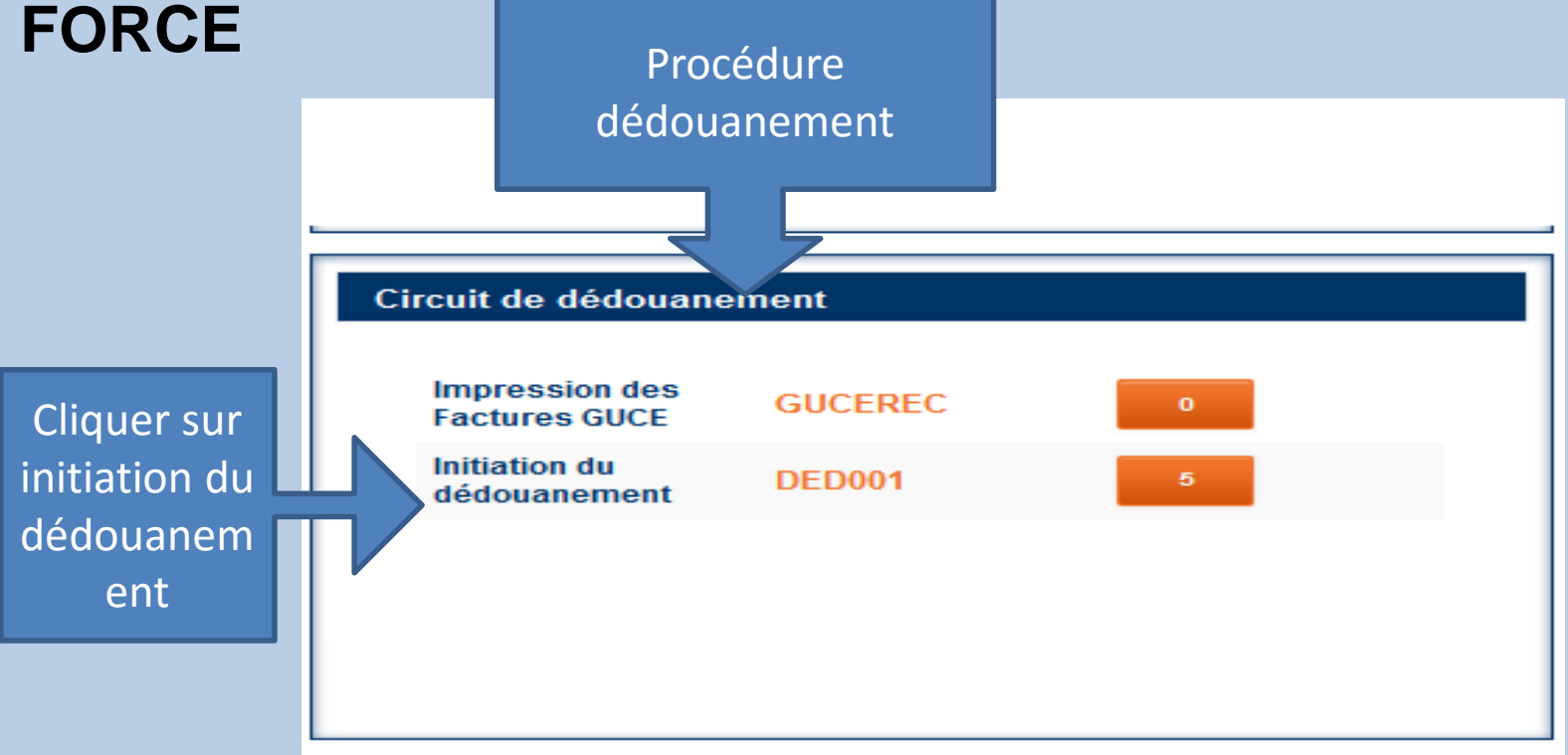

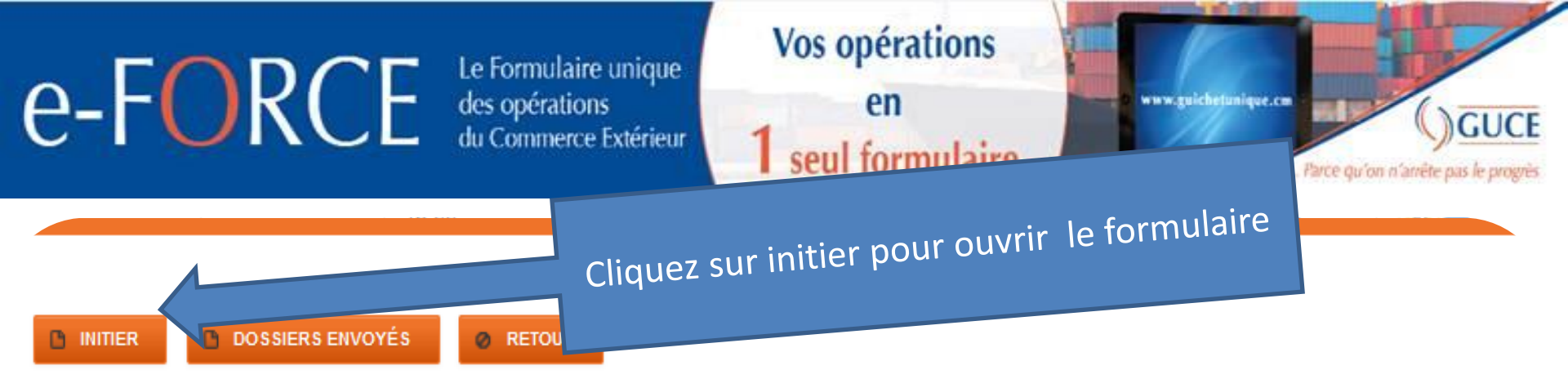

Conformément aux résolutions de Port Synthèse, le GUCE a accompagné le Secrétariat Général de ladite organisation en vue de la mobilisation des contributions des CDAs et transitaires via la plateforme dès la semaine du 29 janvier 2018.

Pour toute information complémentaire, vous êtes priés de vous rapprocher du SG de Port Synthèse.

Vous avez des factures impayées depuis plusieurs semaines. Aussi, vous devez vous rapprocher de la BICEC pour vous acquiter du paiement de ces factures.

Les comptes des partenaires dont les cotisations ne sont pas à jour seront suspendus à partir de Septembre 2018.

| + Filtre |  |  |  |  |
|----------|--|--|--|--|
|          |  |  |  |  |
|          |  |  |  |  |

| Liste des dossiers enregistrés (23) |                         |                        |                       |           |                        |                |  |  |
|-------------------------------------|-------------------------|------------------------|-----------------------|-----------|------------------------|----------------|--|--|
|                                     |                         |                        |                       |           |                        |                |  |  |
| N°Dossier                           | Numéro<br>e-Force (NEF) | Date<br>Enregistrement | Déclaration           | N° BL/LTA | Numéro<br>Contribuable | Client         |  |  |
| PR220948EX01D                       | PR220948EX01            | 27/08/2019             | T30295 - 27/08/2019 - | 711950185 | P127412579823F         | CHECK<br>AWAZI |  |  |

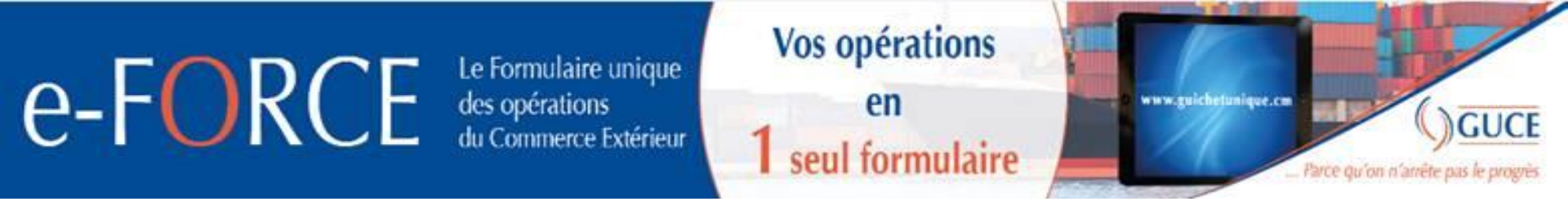

#### Insérer le numéro NEF (numéro d'expédition) dans le champs numéro

#### Circuit puis charger pour afficher le formulaire.

| Accueil Circuit de dédouanement Initiation du dédouanement |         |
|------------------------------------------------------------|---------|
| ENVOYER Ø RETOUR                                           |         |
| N° Circuit                                                 | charger |
|                                                            |         |

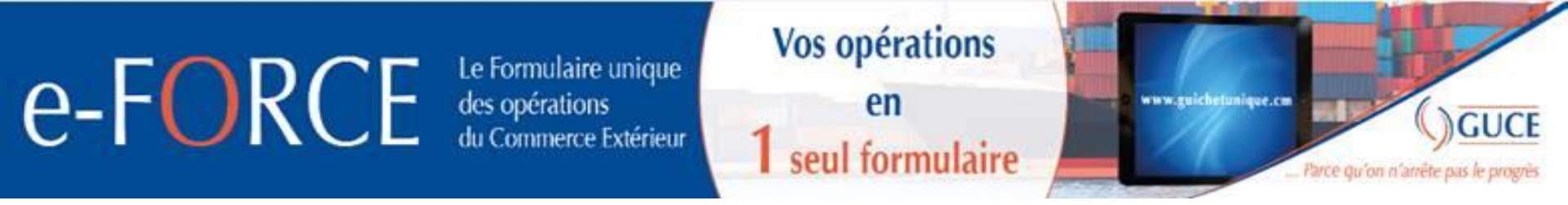

Quand le formulaire s'affiche dans l'onglet déclaration insérer le numéro de la déclaration, le bureau de douane et la date de la déclaration puis cliquer sur le bouton « charger » et ensuite « envoyer ».

| Accueil                                                                                                    | >                                                                |
|----------------------------------------------------------------------------------------------------|------------------------------------------------------------------|
| Circuit de dédou<br>Initiation du dédouanerr<br>« déclaration »                                                                                                    | Bienvenu testcad6<br>TEST CAD CIRCUIT<br>TEST CAD<br>DECONNEXION |
| Intervenants CAD Expedition Pieces Jointes                                                                                                    | MODIFIER MOT DE<br>PASSE<br><u>Administration</u>                |
| Numéro de la déclaration C55611 Bureau Douane * CMDLP DOUALA PORT                                                                                                    | français V                                                       |
| Régime douanier *       M4       Numéro du manifeste *       1508         Date du manifeste *       28/07/2014 13:37       Nombre d'articles *       1         Nombre de colis *       1       Transitaire *       DEclarant vEnicules d'o | N°dossier<br>Date Envoi                                          |
| Chargeur Nom * MARYLOR B Numéro de contribuable * M010600020012L                                                                                                    | Etat<br>Tous                                                     |

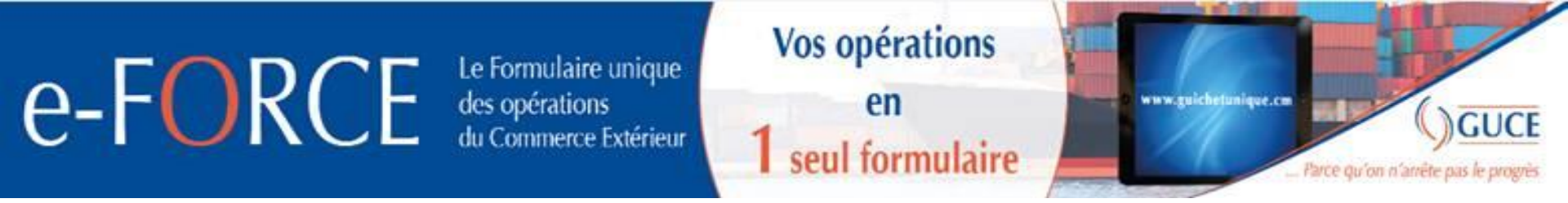

## **Consultation Factures REDPAK**

Sélectionner la procédure « Redevance portuaire des marchandises

PAK ». Cliquer ensuite sur le formulaire « Consultations factures »

| Redevance Portuaire des Marchandises PAK |        |    |  |  |  |  |
|------------------------------------------|--------|----|--|--|--|--|
| Demande de Facture                       | RK001  | 11 |  |  |  |  |
| Consultations<br>factures                | REDPAK | 21 |  |  |  |  |
|                                          |        |    |  |  |  |  |
|                                          |        |    |  |  |  |  |
|                                          |        |    |  |  |  |  |
|                                          |        |    |  |  |  |  |

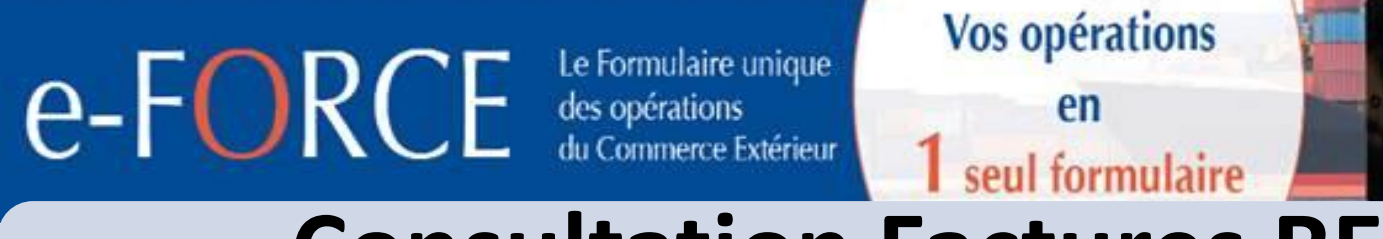

## **Consultation Factures REDPAK**

| Redevance Portuaire des Marchandises PAK |  |  |  |  |  |  |  |  |
|------------------------------------------|--|--|--|--|--|--|--|--|
| Consultations factures                   |  |  |  |  |  |  |  |  |
|                                          |  |  |  |  |  |  |  |  |
| Ø RETOUR                                 |  |  |  |  |  |  |  |  |

Filtre

Cliquer pour consulter la facture souhaitée

Parce qu'on n'arrête pas le progr

GUCE

chetunique.cm

| Liste des factures (200)         |               |                   |                           |              |          |                          |          |  |
|----------------------------------|---------------|-------------------|---------------------------|--------------|----------|--------------------------|----------|--|
| IE << 1 2 3 4 5 6 7 8 9 10 ►> ►I |               |                   |                           |              |          |                          |          |  |
| Numéro de dossier                | N° Circuit    | Date de demande 👻 | Numéro de<br>contribuable | Nom          | Emetteur | numero de<br>déclaration | *        |  |
| RK000579                         | EP054572EX01D | 24/12/2019 16:49  |                           |              |          | SDSD22019RI              | <u>ک</u> |  |
| RK000577                         | EP054595EX01D | 24/12/2019 16:45  |                           |              |          | SDSD22019RI              | <u>6</u> |  |
| RK000575                         | PR254763EX01D | 24/12/2019 16:40  |                           |              |          | SDSD22019TI              | 0 m      |  |
| RK000576                         | PR256999EX01D | 24/12/2019 13:50  |                           |              |          | SDSD22019TF              | <u>6</u> |  |
| RK000574                         | PR201987EX01D | 24/12/2019 13:49  | M101712649234J            |              |          | SDSD22019EI              |          |  |
| RK000573                         | EP051561EX01D | 24/12/2019 13:47  |                           |              |          | SDSD22019RI              | ٢        |  |
| RK000566                         | EP055278EX01D | 20/12/2019 12:36  | M107600001530R            |              |          | SDSD22019E               | 0 mm     |  |
| RK000565                         | EP055006EX01D | 20/12/2019 12:31  | M107600001530R            |              |          | SDSD22019E               | <u>6</u> |  |
| RK000567                         | PR202876EX06D | 20/12/2019 12:29  | M016700000284M            |              |          | SDSD22019IN              | <u>ک</u> |  |
| RK000568                         | PR249306EX01D | 20/12/2019 12:27  |                           |              |          | SDSD22019TF              | <u>ک</u> |  |
|                                  |               |                   | 1 2 3 4 5 6               | 7 8 9 10 🕨 🕨 |          |                          |          |  |
|                                  |               |                   | Liste des fac             | turoc        |          |                          |          |  |

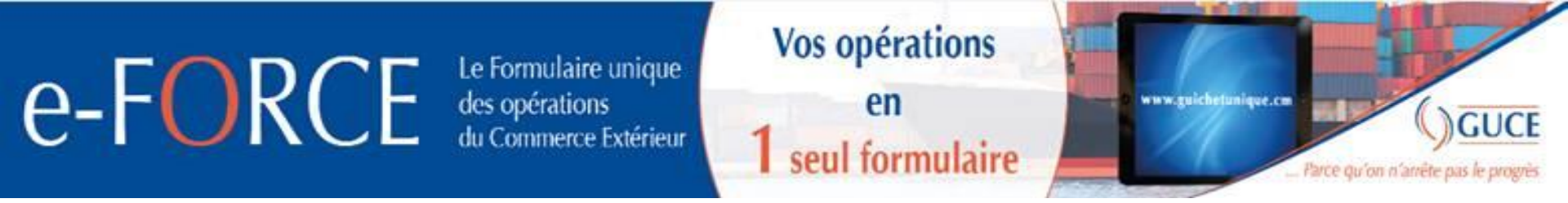

# **Complément d'information REDPAK**

Sélectionner la procédure « Redevance portuaire des marchandises

PAK ». Cliquer ensuite sur le formulaire « Demande Facture »

| Redevance Portuaire des Marchandises PAK |        |    |  |  |  |  |
|------------------------------------------|--------|----|--|--|--|--|
| Demande de Facture                       | RK001  | 11 |  |  |  |  |
| Consultations<br>factures                | REDPAK | 21 |  |  |  |  |
|                                          |        |    |  |  |  |  |
|                                          |        |    |  |  |  |  |
|                                          |        |    |  |  |  |  |
|                                          |        |    |  |  |  |  |

11 (

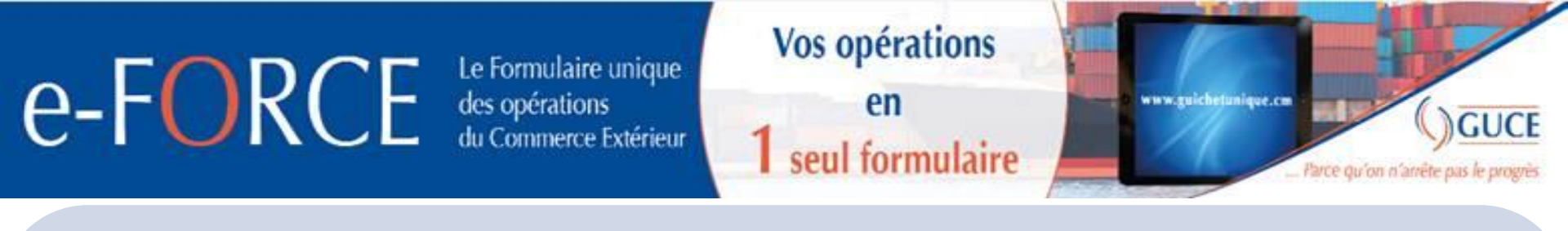

## **Complément d'information REDPAK**

| Demande de Facture                                                                                   | La Liste des dossiers en complément                                |
|----------------------------------------------------------------------------------------------------|--------------------------------------------------------------------|
| <ul> <li>NOUVEAU</li> <li>DOSSIERS ENVOYÉS</li> <li>DOSSIERS REJETTÉS (0)</li> <li>RETOUR</li> </ul> | d'information s'affiche après avoir cliqué sur<br>demande facture, |
|                                                                                                    |                                                                    |
| Liste des complements d'i                                                                            | nformation (7)                                                     |
|                                                                                                    |                                                                    |

| Numéro de<br>dossier | N° Circuit    | Date de demande  | Numéro de<br>contribuable | Nom | Emetteur | numero de<br>déclaration |   |
|----------------------|---------------|------------------|---------------------------|-----|----------|--------------------------|---|
| RK000125             | EP045279EX01D | 23/10/2019 16:48 |                           |     |          | E681                     | 3 |
| RK000376             | PR226706EX01D | 13/09/2019 10:16 | M021612491927B            |     |          | C998                     | 3 |
| RK000311             | EP046787EX01D | 23/08/2019 12:58 | M030700022148P            |     |          | E779                     | 3 |
| RK000249             | EP046231EX01D | 02/08/2019 11:06 |                           |     |          | E719                     | 3 |
| RK000260             | EP046289EX01D | 02/08/2019 09:14 |                           |     |          | E723                     | 3 |
| RK000259             | EP046287EX01D | 02/08/2019 09:12 |                           |     |          | E725                     | 3 |
| RK000258             | EP046288EX01D | 02/08/2019 09:09 |                           |     |          | E724                     | 3 |

1

**P-1** 

14

----

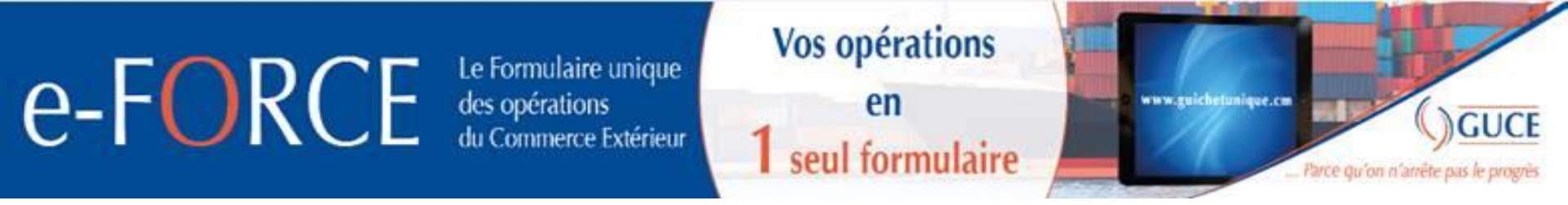

# Paiement facture REDPAK

Le paiement de la facture redevance marchandise s'effectue auprès des caisses du PAK ou des différentes banques partenaires notamment:

- Société Générale Cameroun(SGC);
- SCB Cameroun;
- Afriland First Bank;
- CBC.

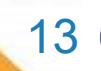

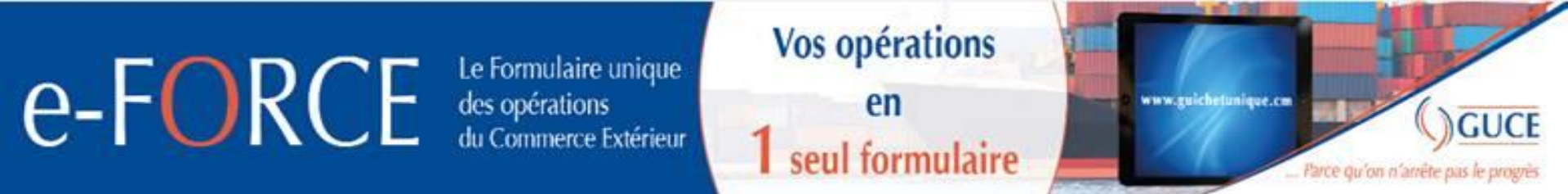

### URL POUR ACCEDER À e-GUCE

https://webguce.guichetunique.cm/webguce https://webguce.guichetunique.org/webguce https://http://172.21.3.40/webguce

### URL DU PORTAIL GUCE

http://www.guichetunique.cm

### HOTLINE DU GUCE

233 41 03 12 / 233 43 77 54 / 233 41 02 54

hotline@guichetunique.org

INFOS UTILE

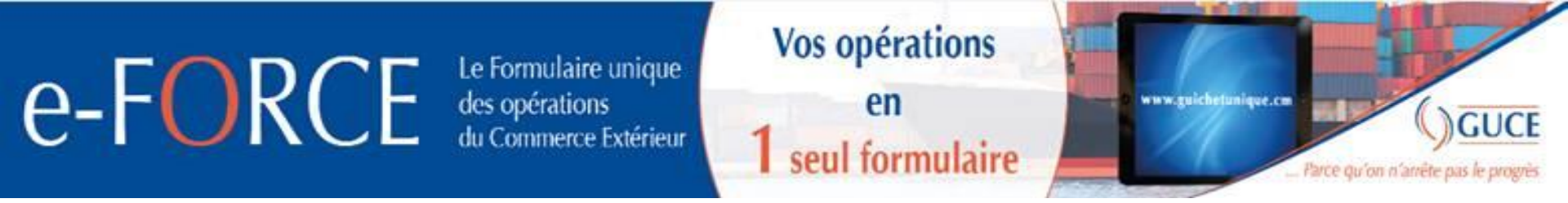

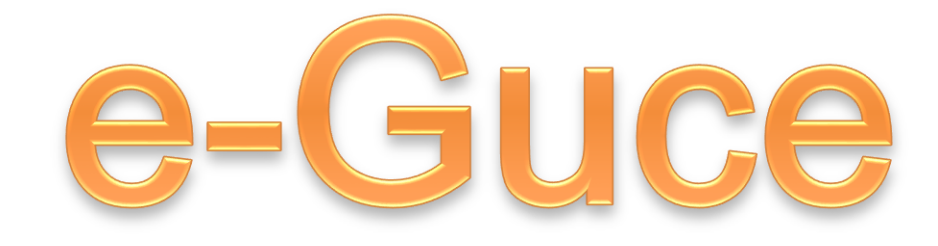

# PARCE QU'ON N'ARRÊTE PAS LE PROGRÈS.

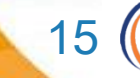